Thomas P. DiNapoli, State Comptroller

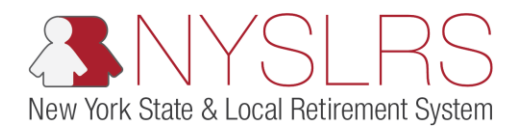

## Amortizations: Review Payment Schedule or Calculate Payoff

This guide demonstrates how you (as Billing) can review an amortization payment schedule or calculate a payoff amount based on a payment date.

The Amortization Schedule Review link allows you to view the payment schedule of any outstanding contributions amortized under Chapter 57, Laws of 2010 or Chapter 57, Laws of 2013 if your location has elected to amortize.

The Amortization Payoff Calculator link allows you to determine the payment amount needed to retire amortized contributions as of a desired payment date.

**Note:** If your location has any outstanding amortizations, these links will be available on your dashboard all year long. If your location has not chosen to amortize contributions, or if your location has retired all amortized contributions, an error message will appear.

| Step | Action                                                                                                    |                                                                                                    |                                                                                                    |
|------|----------------------------------------------------------------------------------------------------|----------------------------------------------------------------------------------------------------|----------------------------------------------------------------------------------------------------|
| 1.   | From your <i>Retirement Online</i><br><i>Account Homepage</i> , click<br>the <b>Access Billing Dashboard</b><br>button.<br>Access Billing Dashboard | A https://r5w6.osc.state.ny.us:8 P + a C S Notifications Pagelet + 1 Retirement Online NYSLRS             | ー ロ ×<br>分 ☆ 窓 <sup>()</sup><br>Thomas P. DiNapoli<br>State Comptroller                                                                                                    |
|      |                                                                                                    | NYSLRS Website • Account Homepage                                                                         | Help Contact U<br>You are signed in as Sign ou<br>Last Login                                                                                                    |
|      |                                                                                                    | Notifications                                                                                             | Ø I want to                                                                                                    |
|      |                                                                                                    | View All First (1.3 of 33 ) Last<br>Description Date Due<br>1<br>2<br>3                                   | Change My Password     Manage Contact List       Manage My Security Profile     Manage Security Access       View My Scheduled Events     Update My Account Email       Find Documents     Submit Disability Application       Upload a Member Document     See NYSLRS News |
|      |                                                                                                    | Search Notifications           Access Reporting Dashboard         Access Billing Dashboard         Access | Enrollment Dashboard Access Employee Report History                                                                                                    |
|      |                                                                                                    | You have no open cases at 1                                                                               | this time                                                                                                    |

| Step | Action                                                                                                    |                                                                                                    |
|------|----------------------------------------------------------------------------------------------------|----------------------------------------------------------------------------------------------------|
| 2.   | The Employer Billing Dashboard<br>will appear. If you have the Billing<br>security role for one location, the<br>Location field will auto populate<br>with that location. Proceed to<br>Step 4.                                         | - C ×<br>⊕ B https://f5w6.osc.state.ny.us8 P + B C B Employer Billing Dashboard × B<br>Retirement Online<br>€ NYSLRS<br>Thomas P. DiNapoli<br>State Comptroller     |
|      | If you have the Billing security role<br>for more than one location, the<br>Location field will be blank and<br>you will need to select the<br>location code you want to view.<br>Click the Look Up icon next to the<br>Location field. | NYSLRS Website • Account Homepage Help Contact Us   You are signed in as   Sign out   Last Login:   Employer Billing Dashboard     *Location:     *System:     Back |

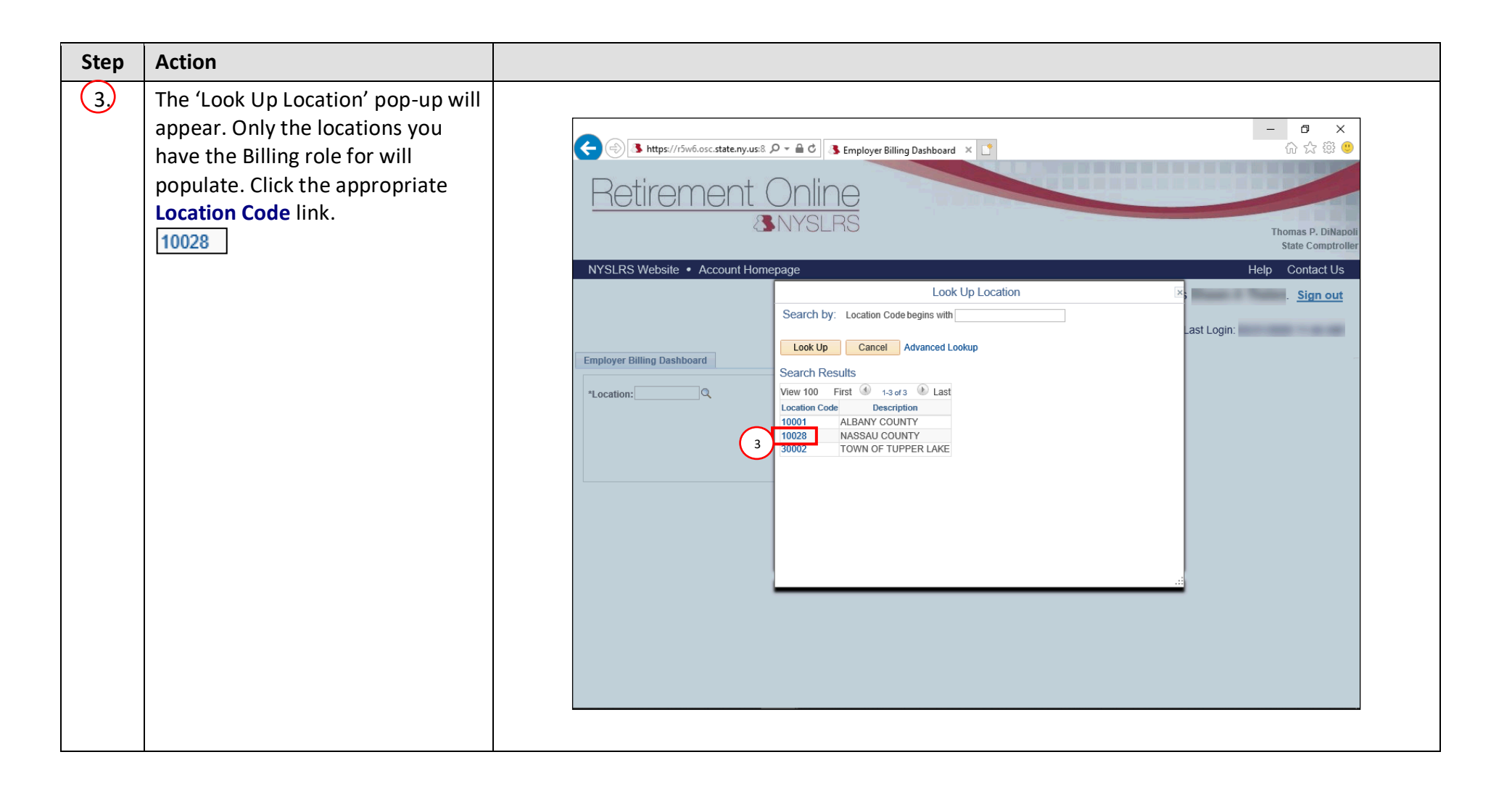

| Step | Action                                                                                                    |                                                                                                    |
|------|----------------------------------------------------------------------------------------------------|----------------------------------------------------------------------------------------------------|
| (4.) | The Employer Billing Dashboard<br>will appear.<br>If your location belongs to only<br>one retirement system, the<br><b>System</b> drop-down will auto<br>populate. Proceed to Step 5.<br>If your location belongs to both<br>retirement systems, you will have<br>a choice between ERS (Employees'<br>Retirement System) and PFRS<br>(Police and Fire Retirement<br>System). Select the <b>System</b> drop-<br>down to choose the retirement<br>system. | Integrative     Integrative        Integrative |
| 5.   | Click the <b>Go</b> button.                                                                                                    |                                                                                                    |

| Step | Action                                                                                                    |                                                                                                    |
|------|----------------------------------------------------------------------------------------------------|----------------------------------------------------------------------------------------------------|
| 6.   | The <i>Employer Billing Dashboard</i><br>will appear. <b>Scroll down</b> until you<br>see the 'Amortization' section. | <ul> <li>→ ■ ×</li> <li>→ ■ </li> <li>→ ■ </li> <li>→ ■ </li> <li>→ ⊕ </li> <li>→ ⊕ </li>     &lt;</ul> |
|      |                                                                                                    | NYSLRS Website • Account Homepage       Help Contact Us         You are signed in as       Sign out         Last Login       Last Login         Employer Billing Dashboard       • System: ERS ♥ @o         *Location: [74710 	 AMITYVILLE UFSD * System: ERS ♥ @o       • O         Current Activity       Pre-Billed Fiscal Year Earnings Review         Billed Data       Fiscal Year Earnings         Prior Years' Adjustments (PYAs)       • O         Statements       • O         Projected Invoice       Annual Invoices         Previous Years' Annual Invoices       • O                                                                                                    |

| Step       | Action                                                                                                    |                                                                                                    |
|------------|----------------------------------------------------------------------------------------------------|----------------------------------------------------------------------------------------------------|
| Step<br>7. | Action To view an amortization schedule, click the Amortization Schedule Review link. Amortization Schedule Review To access the payoff calculator, click the Amortization Payoff Calculator link. Amortization Payoff Calculator | <complex-block>  Image: Control of Control of Con</complex-block> |
|            |                                                                                                    | ✓                                                                                                    |

7

| Step | Action                                                                                                    |                                                                                                    |
|------|----------------------------------------------------------------------------------------------------|----------------------------------------------------------------------------------------------------|
| 8.   | The Amortization Schedule Review<br>or the Amortization Payoff<br>Calculator page will appear<br>depending on the link selected in<br>Step 7. These two pages look and<br>function the same; the only<br>difference is the title of the page.<br>The <b>System</b> and <b>Location</b> fields<br>will carry over from the <i>Employer</i><br><i>Billing Dashboard</i> . Click the <b>Search</b><br>button.<br>Search | Integrative State Count Homepage     VYSLRS Website • Account Homepage     Help Contact Us     You are signed in as     Sign out     Last Login:     Amortization Schedule Review     Thomas P. Inhated     Sign out     Last Login:     Amortization Schedule Review     Sign out     Last Login:     Amortization Schedule Review     Sign out     Last Login:     Amortization Schedule Review     Sign out     Last Login:     Amortization Schedule Review     Sign out   Last Login:     Amortization Schedule Review     Sign out     Last Login:     Amortization Schedule Review     Sign out     Last Login:     Sign out     Last Login:     Sign out     Last Login:     Sign out     Sign out     Last Login:     Sign out     Sign out     Last Login:     Sign out     Sign out     Sign out     Sign out     Sign out     Sign out     Sign out <t< td=""></t<> |

| Step | Action                                                                                                    |                                                                                                    |
|------|----------------------------------------------------------------------------------------------------|----------------------------------------------------------------------------------------------------|
| 9    | Your search results will appear.<br>Click the <b>Item</b> link you want to<br>view.<br>10028_57AL_TEST<br><b>Note:</b> An item will be created for<br>each type of contribution<br>payment you may have elected to<br>amortize. Review each | - I ×<br>Metropy//Sw6.osc.state.ny.us8 P = C Employer Billing Dashboard Amortization Schedule Revi ×<br>Metropy Schedule Revi ×<br>Metropy Schedule Revi ×<br>Metropy Schedule Revi ×<br>Metropy Schedule Revi ×<br>Metropy Schedule Revi ×<br>Metropy Schedule Revi ×<br>Metropy Schedule Revi ×<br>Metropy Schedule Revi × |
|      | description to make the best<br>selection.<br>If you selected Amortization<br>Schedule Review, proceed to Step<br>10.                                                                                                    | Amortization Schedule Review<br>Enter any information you have and click Search. Leave fields blank for a list of all values.<br>Find an Existing Value<br>System = V ERS<br>Location = V 10028<br>Include History                                                                                                    |
|      | If you selected Amortization<br>Payoff Calculator, proceed to Step<br>12.                                                                                                    | Search       Clear       Basic Search       Save Search Criteria         Search Results                                                                                                    |

| Step | Action                                                                                               |                                                                                                    |
|------|----------------------------------------------------------------------------------------------------|----------------------------------------------------------------------------------------------------|
| 10.  | The Amortization Schedule Review<br>page will appear. Scroll down to<br>review the payment schedule. | → → ×<br>→ ↔ ↔ ↔ ← → ↔ → ↔ → ↔ → ↔ → ↔ → ↔ → ↔ →                                                                                                    |
|      |                                                                                                    | NYSLRS Website • Account Homepage       Help       Contact Us         You are signed in as       Sign out         Last Login:       Last Login:                                                                                                    |
|      |                                                                                                    | Location     10028     NASSAU COUNTY     Schedule Type     Final       Amortization Amount     Schedule Header     Find     View All     First     I of 1     Last       Effective Date     03/25/2020     Program ID     CH57LAW2013     Chapter 57, Laws of 2013, 12 Year                                                                                                    |
|      |                                                                                                    | Term       12       Maturity Date       02/01/2032       Amortization Year       2020         Payment Amount       Balance Amount       Interest       2.87 %         Schedule Line       Personalize   Find   [2]   [3]   [3] First (4) 1-12 of 12 (b) Last                                                                                                    |
|      |                                                                                                    | Date DueInstallment<br>NumberPrincipalInterestTotal DuePost DatePayment Status02/01/2021103/26/2020Not Paid02/01/20222Not PostedNot Paid02/01/20233Not PostedNot Paid02/01/20244Not PostedNot Paid02/01/20255Not PostedNot Paid02/01/20266Not PostedNot Paid02/01/20277Not PostedNot Paid02/01/20288Not PostedNot Paid02/01/20299Not PostedNot Paid02/01/203010Not PostedNot Paid02/01/203010Not PostedNot Paid1010 |

| Step | Action                                                                                          |                                                                                                    |
|------|-------------------------------------------------------------------------------------------------|----------------------------------------------------------------------------------------------------|
| 11   | When you are finished viewing the amortization schedule, click the <b>Close Tab (X)</b> button. | → → ×<br>→ ↔ ★ https://f5w6.osc.state.ny.us8 P → ↔ ★ Employer Billing Dashboard ★ Amortization Schedule Review ★ ↑ ↔ ☆ ☆ ⊕ • ↔ ↓ ↓ ↓ ↓ ↓ ↓ ↓ ↓ ↓ ↓ ↓ ↓ ↓ ↓ ↓ ↓ ↓ ↓                                                                                                    |
|      | Proceed to Step 15.                                                                             | WYSLRS Website • Account Homepage       Help Contact Us         You are signed in as       Sign out         Last Login:       Last Login:         Term       12       Maturity Date       0201/2032       Amortization Year       2020         Schedule Line       Personalize   Find   I   First   1/2 of 12       Last       Last         Date Dom Number       Principal       Interest       2.07 %         Schedule Line       Personalize   Find   I   First   1/2 of 12       Last         Date Dom Number       Principal       Interest       2.07 %         Schedule Line       Personalize   Find   I   First   1/2 of 12       Last         Date Dom Number       Principal       Interest       2.07 %         Schedule Line       Personalize   Find   I   First   1/2 of 12       Last         Date Dom Number       Principal       Interest       2.07 %         Schedule Line       Personalize   Find   I   First   1/2 of 12       Last         Date Dom Number       Principal       Not Posted       Not Posted         Date Dom Number       Principal       Not Posted       Not Posted         Date Dom Number       Principal       Not Posted       Not Posted       Not Posted         Date Dottocze       Same       Not Posted |

| Step | Action                                                                                                    |                                                                                                    |
|------|----------------------------------------------------------------------------------------------------|----------------------------------------------------------------------------------------------------|
| 12   | The Amortization Payoff<br>Calculator page will appear. Click<br>in the <b>Payment Date</b> field and<br>enter a projected payoff date. | - □                                                                                                    |
|      |                                                                                                    | You are signed in as     Sign of       Last Login:     Last Login:       Business Unit ERS     Item       Customer ID     10028       NASSAU COUNTY     Item Balance                                                                                                    |
|      | Click the Calculate Payoff button.                                                                                                    | Payment Date       12       Fiscal Year 2020         Interest Amount       \$0.00       Interest       2.87 %         Payoff Amount       \$0.00       Program ID       CH57LAW2013       Chapter 57, Laws of 2013, 12 Year         Back       Image: Comparison of the second second sec |

| Step | Action                                                                                                    |
|------|----------------------------------------------------------------------------------------------------|
| 14 - | The <b>Payoff Amount</b> will populate<br>with the payment amount needed<br>to retire amortized contributions<br>on the desired date. |
|      |                                                                                                    |
| 15   | When you are finished, click the<br>Close Tab (X) button.                                                                             |

| Step | Action                                                                                                    |                                                                                                    |
|------|----------------------------------------------------------------------------------------------------|----------------------------------------------------------------------------------------------------|
| 16   | The Employer Billing Dashboard<br>will appear. To return to the<br>Retirement Online Account<br>Homepage, click the Account<br>Homepage link. | - O ×<br>Constant Conline<br>Constant Conline<br>Constant Constant Const |
|      |                                                                                                    | 16 You are signed in as Sign out                                                                                                    |
|      |                                                                                                    |                                                                                                    |
|      |                                                                                                    | Statements         Estimated Invoice         Projected Invoice         Annual Invoice         Previous Years' Annual Invoices         Payment History Review         Governmental Accounting Standards Board (GASB)         Amortization         Amortization Payoff Calculator                                                                                                    |
|      |                                                                                                    | Back                                                                                                    |
|      |                                                                                                    |                                                                                                    |

| Step | Action                                                                                          |                                                                                                    |
|------|-------------------------------------------------------------------------------------------------|----------------------------------------------------------------------------------------------------|
| 17   | The <i>Retirement Online Account</i><br><i>Homepage</i> will appear.                            | - ロ ×<br>合 ふ https://rŚw6.osc.state.ny.us <sup>8</sup> タ ー 全 3 Notifications Pagelet × 1 ① ① ☆ 磁 9                                                                                                    |
|      | You have successfully completed<br>reviewing an amortization<br>payment schedule or calculating | Retirement Online<br>SNYSLRS Thomas P. DiNepoli<br>State Comptroller                                                                                                    |
|      | an amortization payoff amount.                                                                  | NYSLRS Website • Account Homepage     Help     Contact U       You are signed in as     . Sign ou                                                                                                    |
|      |                                                                                                 | Welcome, ! Last Login:                                                                                                    |
|      |                                                                                                 | Notifications                                                                                                    |
|      |                                                                                                 | View All       First       1-3 of 33       Last         Description       Date Due       Manage My Password       Manage Contact List         1       Manage My Security Profile       Manage Security Access         2       View My Scheduled Events       Update My Account Email         3       Submit Disability Application       Upload a Member Document         Search Notifications       See NYSLRS News       Search Notifications |
|      |                                                                                                 | Access Reporting Dashboard       Access Billing Dashboard       Access Enrollment Dashboard       Access Employee Report History         My Cases                                                                                                    |
|      |                                                                                                 | You have no open cases at this time                                                                                                    |